## Installation du Solveur et de VBA dans EXCEL 2007/2010

## À effectuer en 2 temps.

Installation du Solveur

Cliquer sur le *bouton Office* (Base : une fenêtre s'ouvre.

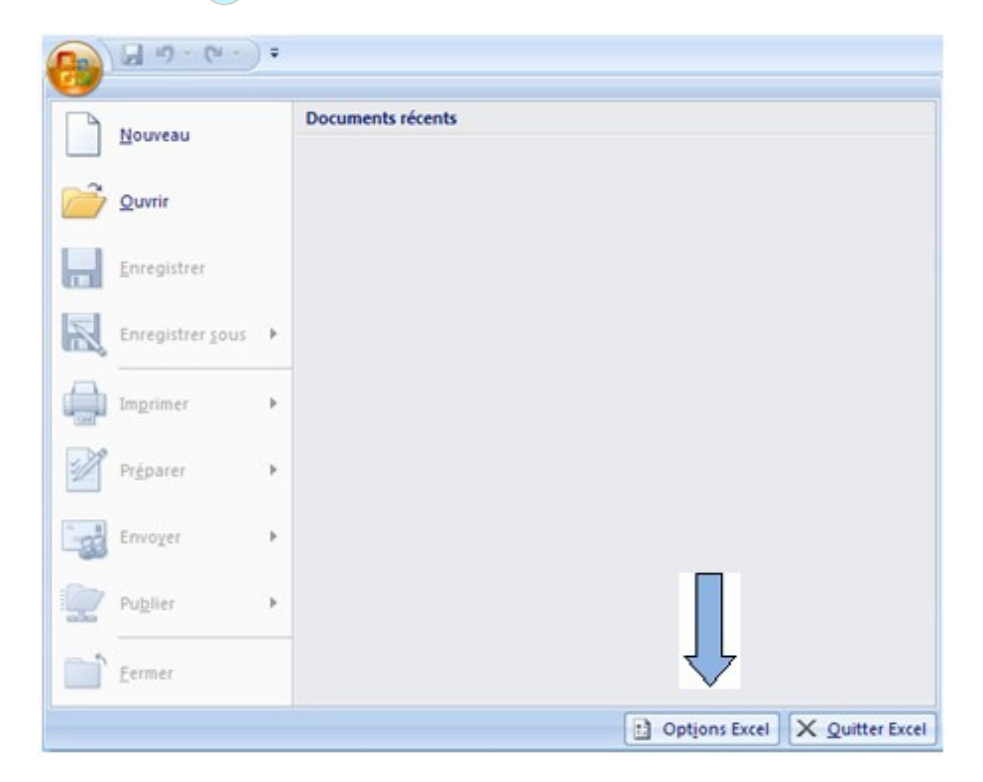

Cliquer sur le bouton *Options Excel* : une fenêtre s'ouvre.

| formules                               | Permet d'afficher et de gérer les compléme              | nts Microsoft Offic  | ce.                    |   |  |  |  |  |  |  |
|----------------------------------------|---------------------------------------------------------|----------------------|------------------------|---|--|--|--|--|--|--|
| /érification                           | Compléments                                             |                      |                        |   |  |  |  |  |  |  |
| inregistrement                         | Nom                                                     | Emplacement          | Туре                   |   |  |  |  |  |  |  |
| Options avancées                       | Compléments d'applications actifs                       |                      |                        |   |  |  |  |  |  |  |
| Personnaliser                          | Hartan complement a apparation acto                     |                      |                        |   |  |  |  |  |  |  |
| ompléments                             | Compléments d'applications inactifs<br>Analysis ToolPak | C:\ANALVS32.XLL      | Complément Excel       |   |  |  |  |  |  |  |
|                                        | Analysis ToolPak - VBA                                  | C:\VBAEN.XLAM        | Complément Excel       |   |  |  |  |  |  |  |
| entre de gestion de la confidentialite | Assistant Recherche                                     | C:\OOKUP.XLAM        | Complément Excel       |   |  |  |  |  |  |  |
| essources                              | Complément Solver                                       | C:\OLVER.XLAM        | Complément Excel       |   |  |  |  |  |  |  |
|                                        | Contenu invisible                                       | C:\OFFRHD.DLL        | Inspecteur de document |   |  |  |  |  |  |  |
|                                        | Date (Listes de balises actives)                        | C:\ag\MOFL.DLL       | Balises actives        | - |  |  |  |  |  |  |
|                                        | Données XML personnalisées                              | C:\OFFRHD.DLL        | Inspecteur de document |   |  |  |  |  |  |  |
|                                        | En-têtes et pieds de page                               | C:\OFFRHD.DLL        | Inspecteur de document |   |  |  |  |  |  |  |
|                                        | Feuilles de calcul cachees                              | C:\OFFRHD.DLL        | Inspecteur de document |   |  |  |  |  |  |  |
|                                        | Lignes et colonnes cachees                              | CI,OFFRHD.DLL        | Inspecteur de document |   |  |  |  |  |  |  |
|                                        | Outils pour l'euro                                      | CILING FRAME.DEL     | Complément Excel       |   |  |  |  |  |  |  |
|                                        | VBA pour l'Assistant Internet                           | C:\y\HTML.XLAM       | Complément Excel       |   |  |  |  |  |  |  |
|                                        |                                                         |                      |                        |   |  |  |  |  |  |  |
|                                        | Complements lies au document                            |                      |                        |   |  |  |  |  |  |  |
|                                        | Aucun comptement lie a un aocument                      |                      |                        | Ļ |  |  |  |  |  |  |
|                                        | Compléments d'applications désactivés                   |                      |                        |   |  |  |  |  |  |  |
|                                        | Complément : Complément Solver                          |                      |                        |   |  |  |  |  |  |  |
|                                        | Éditeur :                                               |                      |                        |   |  |  |  |  |  |  |
|                                        | Emplacement : C:\Program Files\Microsoft Office\Of      | fice12\Library\SOLVE | R\SOLVER.XLAM          |   |  |  |  |  |  |  |
|                                        |                                                         |                      |                        |   |  |  |  |  |  |  |
|                                        | Description : Outil d'optimisation et de resolution     | des equations        |                        |   |  |  |  |  |  |  |
|                                        |                                                         | <u> </u>             |                        |   |  |  |  |  |  |  |
|                                        | Gérer : Compléments Excel 💽 Atteindre                   |                      |                        |   |  |  |  |  |  |  |

Cliquer sur **Compléments** dans le menu de gauche, puis sur **Complément Solver** dans la fenêtre de droite, puis sur *le bouton Atteindre* situé en bas de la fenêtre.

Dans la petite fenêtre de dialogue qui s'est ouverte, cocher **Analysis ToolPak** et **Complément Solver**.

Valider en cliquant sur *le bouton OK*.

Excel installe les compléments et ferme la fenêtre d'Options.

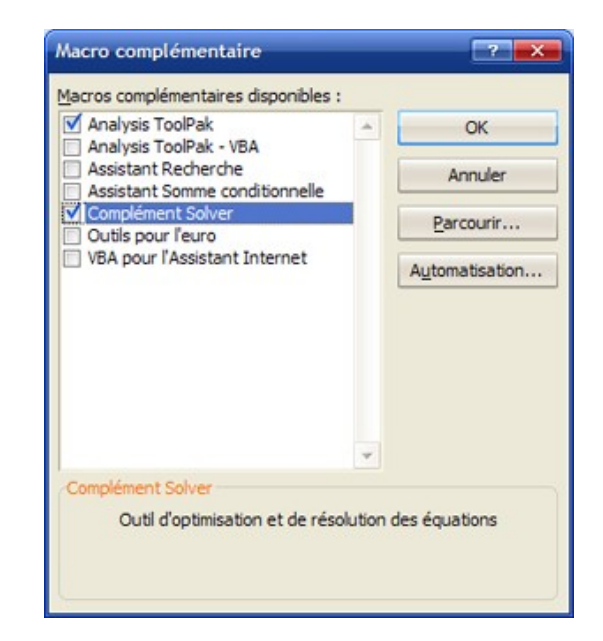

Si l'installation s'est bien passée, le **solveur** est disponible dans l'onglet **Données**, ainsi que l'**Utilitaire** d'analyse.

|                     | 🚽 🤊 - 🕲 - 🗎 🗧 Classeur1 - Microsoft Excel |                                                                                        |                                                                                                    |                  |                              |                               |                                                                                |                                                                                |                                       | - | Ð   | х |
|---------------------|-------------------------------------------|----------------------------------------------------------------------------------------|----------------------------------------------------------------------------------------------------|------------------|------------------------------|-------------------------------|--------------------------------------------------------------------------------|--------------------------------------------------------------------------------|---------------------------------------|---|-----|---|
|                     | Accueil                                   | Insertion Mise en page                                                                 | Formules                                                                                                    | Données          | Révision                     | Affichage                     |                                                                                |                                                                                |                                       | 0 | - 1 | × |
| Données<br>externes | Actualiser                                | <ul> <li>Connexions</li> <li>Propriétés</li> <li>Modifier les liens d'accès</li> </ul> | $\begin{array}{c} \underline{A} \downarrow & \underline{A} & \underline{Z} \\ \underline{Z} \downarrow & \underline{Z} & \underline{A} \\ \underline{Z} \downarrow & \text{Trier} \end{array}$ | Filtrer          | facer<br>éappliquer<br>vancé | Convertir Supprir<br>les doub | Validation des données *<br>Consolider<br>ner<br>Ions P Analyse de scénarios * | <ul> <li>⇒ Grouper ▼ </li> <li>⇒ Dissocier ▼ </li> <li>⇒ Sous-total</li> </ul> | ?⇔ Solveur<br>La Utilitaire d'analyse |   |     |   |
|                     |                                           | Connexions                                                                             |                                                                                                    | Trier et filtrer |                              | (                             | Outils de données                                                              | Plan 🕼                                                                         | Analyse                               |   |     |   |

## Installation de VBA

Ré-ouvrir la fenêtre des Options d'Excel en cliquant sur le bouton Office.

| ptions Excel                                                                                                    |                                                                                                    |            |
|----------------------------------------------------------------------------------------------------|----------------------------------------------------------------------------------------------------|------------|
| Standard<br>Formules<br>Vérification<br>Enregistrement<br>Options avancées<br>Personnaliser<br>Compléments<br>Centre de gestion de la confidentialité<br>Ressources | Modifie les options les plus courantes d'il<br>Meilleures options pour travailler avec Excel<br>Afficher la mini barre d'outils lors de la sélection d'<br>Afficher l'anglet géveloppeur dans le ruban<br>Toujours utiliser ClearType<br>Jeu de couleurs: Bleu<br>Style d'info-bulle : Afficher les descriptions de fond<br>Créez des listes à utiliser lors des tris et dans les séque<br>remplissage :<br>Lors de la création de classeurs<br>Utilisgr cette police :<br>Taille de la police :<br>Mgde d'affichage par défaut des nouvelles feuilles :<br>Jndure ces feuilles :<br>Personnaliser votre copie de Microsoft Office<br>Nom d'utilisateur : Université Paris 2<br>Choisir les langues à utiliser avec Microsoft Office : | Excel.     |
|                                                                                                    |                                                                                                    | OK Annuler |

Cliquer sur Standard dans la colonne de gauche,

puis activer 🗹 la case à cocher Afficher l'onglet Développeur dans le ruban.

Cliquer sur **Compléments** dans le menu de gauche, puis sur **Analysis ToolPak** dans la fenêtre de droite, puis sur *le bouton Atteindre* situé en bas de la fenêtre.

| Standard                                              | Permet d'afficher et de gérer les compléments Microsoft Office.                                                                                                    |                                                                                                    |                                                                                                    |  |  |  |  |  |
|-------------------------------------------------------|----------------------------------------------------------------------------------------------------|----------------------------------------------------------------------------------------------------|----------------------------------------------------------------------------------------------------|--|--|--|--|--|
| Vérification                                          |                                                                                                    |                                                                                                    |                                                                                                    |  |  |  |  |  |
| Enregistrement                                        | Nom                                                                                                    | Emplacement                                                                                                    | Туре                                                                                                    |  |  |  |  |  |
| Options avancées                                      | Compléments d'applications actifs<br>Analysis ToolPak                                                                                                    | C:\sis\ANALYS32.XLL                                                                                                    | Complément Excel                                                                                                    |  |  |  |  |  |
| Personnaliser                                         | Complément Solver                                                                                                    | C:\R\SOLVER.XLAM                                                                                                    | Complément Excel                                                                                                    |  |  |  |  |  |
| Compléments                                           | Compléments d'applications inactifs                                                                                                    |                                                                                                    |                                                                                                    |  |  |  |  |  |
| Centre de gestion de la confidentialité<br>Ressources | Assistant Recherche<br>Assistant Somme conditionnelle<br>Contenu invisible<br>Date (Listes de balises actives)<br>Données XML personnalisées<br>En-têtes et pieds de page<br>Feuilles de calcul cachées<br>Lignes et colonnes cachées<br>Nom de personne (Destinataires de message Outlook)<br>Outils pour l'euro<br>VBA pour l'assistant Internet<br>Compléments liés au document<br>Aucun complément Ilé à un document<br>Compléments d'applications désactivés<br>Aucun complément d'application désactivé | C:\y\LOOKUP.XLAM<br>C:\ay\SUMIF.XLAM<br>C:\ay\SUMIF.XLAM<br>C:\12\OFFRHD.DLL<br>C:\12\OFFRHD.DLL<br>C:\12\OFFRHD.DLL<br>C:\12\OFFRHD.DLL<br>C:\12\OFFRHD.DLL<br>C:\12\OFFRHD.DLL<br>C:\13\OFFRHD.DLL<br>C:\13\OFFRHD.DLL<br>C:\13\OFFRHD.DLL<br>C:\13\OFFRHD.DLL | Complément Excel<br>Complément Excel<br>Inspecteur de document<br>Balises actives<br>Inspecteur de document<br>Inspecteur de document<br>Inspecteur de document<br>Balises actives<br>Complément Excel |  |  |  |  |  |
|                                                       | Editeur:<br>Emplacement : C:\Program Files\Microsoft Office\Of<br>Description : Fonctions VBA pour Analysis ToolPal<br>Gérer : Compléments Excel                                                                                                    | fice12\Library\Analysis\A<br>:                                                                                                    | NPVBAEN.XLAM                                                                                                    |  |  |  |  |  |

Dans la petite fenêtre de dialogue qui s'est ouverte, cocher les 2 macros VBA : Analysis ToolPak-VBA et VBA pour l'assistant Internet.

Valider en cliquant sur le bouton OK.

Excel installe les compléments et ferme la fenêtre d'Options.

| <u>acros complémentaires disponibles</u> :     |         |                |
|------------------------------------------------|---------|----------------|
| ✔ Analysis ToolPak<br>✔ Analysis ToolPak - VBA | 4       | ОК             |
| Assistant Recherche                            |         | Annuler        |
| Complément Solver                              |         | Parcourir      |
| VDA pour l'Assistant Internet                  |         | Automatisation |
|                                                |         |                |
|                                                |         |                |
| VRA nour l'Assistant Internet                  |         |                |
| VBA pour l'Assistant Internet                  | t Inter | THE F          |

Si l'installation s'est bien passée, VBA est disponible dans l'onglet **Développeur**.

| Ca              | 19-1    | (u - ) =                                             |                                         | Classeur1 - Microsoft Excel |                  |         |                                        |          |        |             |                                     |          |
|-----------------|---------|------------------------------------------------------|-----------------------------------------|-----------------------------|------------------|---------|----------------------------------------|----------|--------|-------------|-------------------------------------|----------|
|                 | Accueil | Insertion                                            | Mise en page                            | Form                        | ules             | Données | Révision                               | Afficha  | ge     | Développeur |                                     |          |
| Visual<br>Basic | Macros  | Enregistrer ur<br>Utiliser les réf<br>Sécurité des r | ne macro<br>érences relatives<br>nacros | Insérer                     | Mode<br>Création | Proprié | tés<br>ser le code<br>er la boîte de ( | dialogue | Source | Kits d'exte | du mappage<br>insion<br>les données | Exporter |
|                 |         | Code                                                 |                                         |                             |                  | Contrôl | es                                     |          |        |             | XML                                 |          |